# Maya - Uvod

## 1. Vsebina

Obravnavali bomo:

- uporabniški vmesnik
- projekti in datoteke
- pogledi na prizor
- predmeti in komponente (objects and components)
- primitivna telesa
- osnovne transformacije in pivoti

## 2. Uporabniški vmesnik

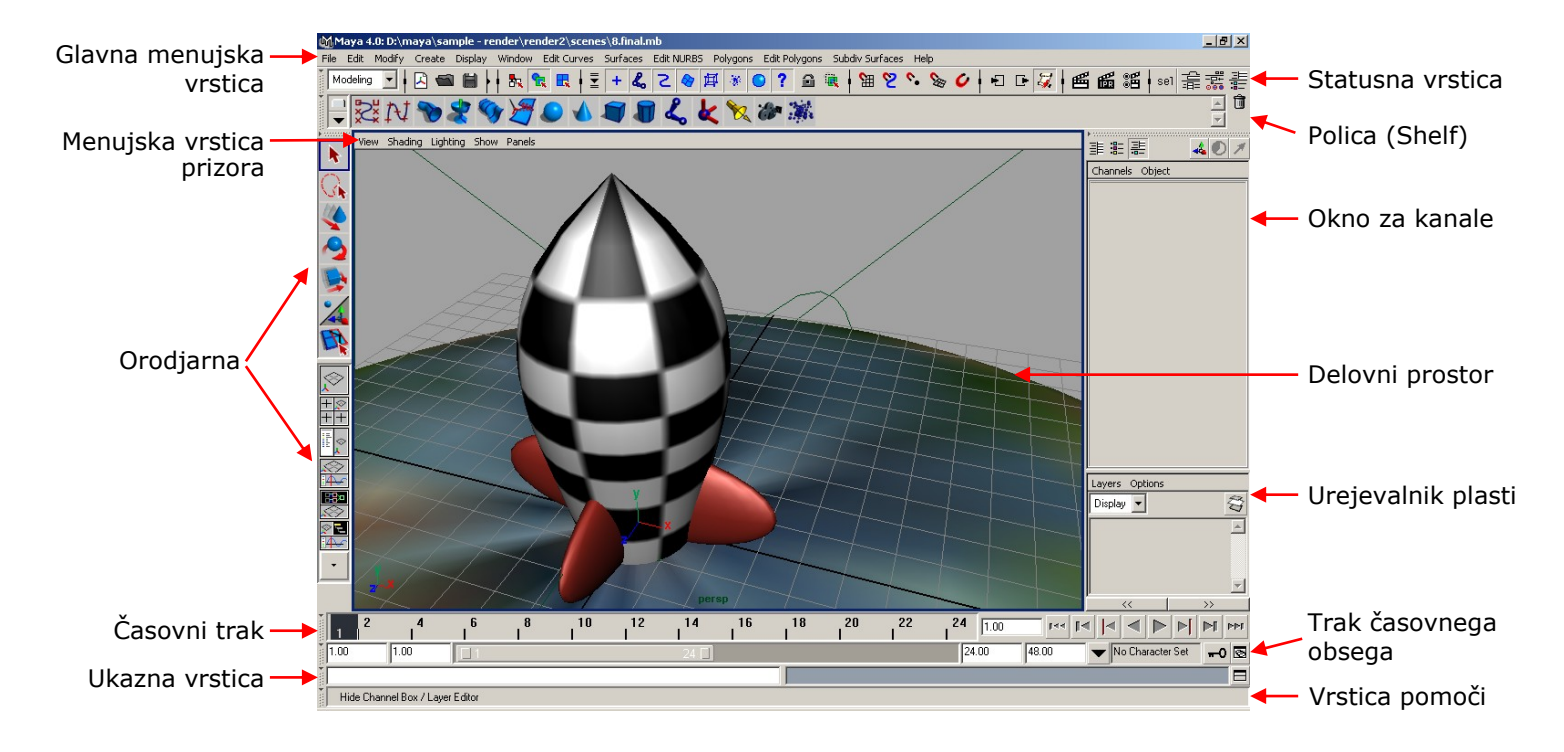

#### 2.1. Menujska vrstica

Preko menujev dostopamo do orodij in izvajamo potrebne akcije pri modeliranju, upodabljanju, animaciji ... Prvih šest menujev v glavni menujski vrstici se ne spreminja. Ostali menuji pa so odvisni od izbire aktivne množice menujev preko statusne vrstice.

#### 2.2. Statusna vrstica

Statusna vrstica vsebuje množico bljižnic do ukazov ter orodja za način izbire predmetov in komponent. Poleg tega lahko v statusni vrstici izberemo aktivno množico menujev.

#### 2.3. Polica

Polica omogoča hiter in enostaven dostop do orodij po lastni želji. Uporabnik si lahko omisli več polic za različne vrste opravil.

#### 2.4. Orodjarna

Orodjarna vsebuje osnovna orodja ter zadnje izbrano orodje. Poleg tega lahko preko orodjarne spreminjamo izgled delovnega prostora.

#### 2.5. Delovni prostor

Delovni prostor je osrednji del uporabniškega vmesnika, ki je namenjen predvsem pogledu na prizor. Poleg tega pa lahko prikazuje raznovrstne urejevalnike, ki jih potrebujemo pri delovnem procesu.

#### 2.6. Okno za kanale

Okno za kanale omogoča dostop do atributov predmetov in vozlišč. Atribute lahko v tem oknu nastavljamo ter vključimo v definicijo ključnih točk.

#### 2.7. Urejevalnik plasti

Plasti omogočajo, da nekatere predmete združimo v skupino, ki jo obravnavamo ločeno od drugih. Posamezne plasti lahko na primer skrijemo iz prizora ali jih ločeno upodabljamo.

### 2.8. Časovni trak

Časovni trak omogoča premikanje po časovni dimenziji prizora. Na ta način lahko definiramo zaporedje ključnih točk ali si interaktivno predogledamo animirani prizor.

#### 2.9. Trak časovnega obsega

Trak časovnega obsega omogoča vpogled in spreminjanje začetka in konca celotne animacije ter določanje obsega prikazane animacije.

#### 2.10. Ukazna vrstica

V ukazni vrstici lahko neposredno izvajamo MEL ukaze.

#### 2.11. Vrstica pomoči

V vrstici pomoči je prikazana hitra kontekstna pomoč pri delu z uporabniškim vmesnikom.

### 3. Projekti in datoteke

#### 3.1. Projekti

V Mayi je delo zasnovano projektno. Najbolje je, da za vsako projektno celoto ustvarite svoj projekt, v katerem bodo shranjene vaše datoteke ter nastavitve programa. Ko začnete z delom, je tako najbolje, da si najprej ustvarite svoj projekt in s tem določite, kam se bodo shranjevale vaše datoteke. Nov projekt v Mayi ustvarite s menujsko izbiro "File|Project|New". Pri tem morate podati ime projekta in imenik, v katerem se bo projekt nahajal (npr. "domači imenik\maya"). Za lokacije posameznih datotek je najbolje, da kliknete kar "Use Defaults". Ko ste vpisali nastavitve za projekt, pritisnite "Accept". S tem ste določili, kam se bodo shranjevale vaše datoteke (scene se shranjujejo v podimenik scenes, slike v images,...). Priporočljivo je, da imeniki v poti do vašega projekta v imenih ne vsebujejo presledkov.

Če delate na več projektih, lahko med njimi preklapljate s menijsko izbiro "File|Project|Set".

V kolikor projekta niste definirali, se bodo vaše datoteke shranjevale v

"user\_profile\_path\maya\projects\default", kjer je user\_profile\_path pot do imenika, ki vsebuje profil posameznega uporabnika (ponavadi se ta nahaja v imeniku "C:\documents and settings\username").

#### 3.2. Vrste datotek Maye

Maya ima nekaj svojih vrst datotek v katere shranjuje podatke o prizorih, slikah, skriptah ... Najpomembnejše vrste datotek pri Mayi so:

#### 3.2.1. Maya Binary (.mb)

Tovrstne datoteke vsebujejo opis prizora v binarni obliki. V opis so vključeni predmeti, teksture, animacije ...

#### 3.2.2. Maya IFF (.iff)

Ta vrsta datotek je namenjena zapisu "bitmap" slik.. IFF format lahko shrani tako podatke o barvi, kakor tudi nekatere druge podatke (maska, globina). Tovrstne datoteke se največkrat uporabljajo kot rezultat upodabljanja prizora.

#### 3.2.3. Skripte MEL (.mel)

Skripte MEL so ASCII datoteke v katerih so zapisani ukazi Mayinega jezika MEL s katerim lahko dopolnimo možnosti, ki nam jih daje na voljo Mayin uporabniški vmesnik.

## 4. Pogledi na prizor

Pri modeliranju prizora delamo v tridimenzionalnem (3D) prostoru. Kamere z ortografskim in perspektivnim pogledom nam nudijo različne možnosti pri gledanju prizora.

Privzeti pogledi:

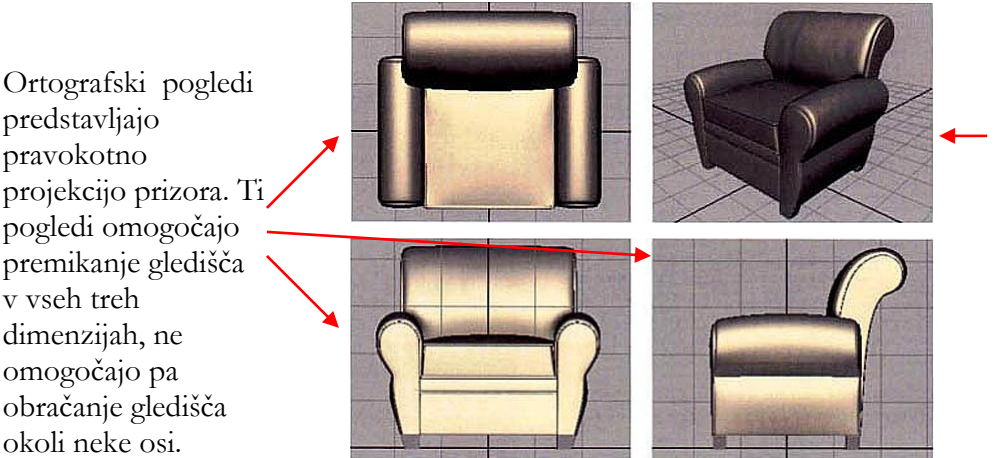

Perspektivni pogled omogoča poljubno premikanje gledišča v vseh treh dimenzijah prostora ter obračanje gledišča okoli vertikalne in horizontalne osi.

#### 4.1. Premikanje kamere (gledišča)

Pogled na prizor lahko prilagajamo potrebam tako, da spreminjamo položaj in smer kamere na katerem temelji posamezen pogled.

#### 4.1.1. Obračanje (tumble)

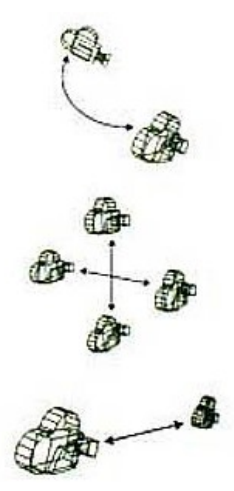

S pritiskom na tipko **Alt** ter pritiskom na levi gumb miške i lahko obračamo kamero okoli vertikalne in horizontalne osi.

4.1.2. Vertikalno in horizontalno premikanje (track)

S pritiskom na tipko **Alt** ter pritiskom na srednji gumb na miški lahko premikamo kamero levi/desno ter gor/dol.

4.1.3. Premikanje naprej in nazaj (dolly)

S pritiskom na tipko **Alt** ter pritiskom na levi in srednji gumb na miški lahko premikamo kamero naprej in nazaj.

#### 4.2. Prikaz predmetov

Posamezni predmeti so lahko znotraj prizora prikazani različno natančno. Tipke **1**, **2** in **3** preklapljajo med različnimi načini prikazovanja predmetov, od najbolj grobega do najbolj natančnega (zaobljenega).

Prav tako lahko spreminjamo način senčenja pri prikazu predmetov. S tipkami 4, 5, 6 in 7 preklapljamo med različnimi prikazi:

| 4                           | 5      | 6                   | 7                                   |
|-----------------------------|--------|---------------------|-------------------------------------|
|                             |        |                     |                                     |
| žičnat model<br>(wireframe) | senčen | senčen s teksturami | senčen s teksturami in<br>osvetljen |

## 5. Predmeti in komponente (objects and components)

Prizor je sestavljen iz predmetov. Med predmete štejemo na primer:

- krivulje
- ploskve
- kamere
- luči
- deformacije
- ...

Predmeti so sestavljeni iz komponent, kot so na primer kontrolne točke, poligoni, pivoti in podobno. Predmete, ki so prisotni v prizoru si lahko ogledamo v oknu Outliner (**Window | Outliner...**)

#### 5.1. Način dela

Ko v Mayi delamo z predmeti lahko to počnemo v predmetnem načinu ali v komponentnem načinu.

V predmetnem načinu delamo z predmeti kot celoto.

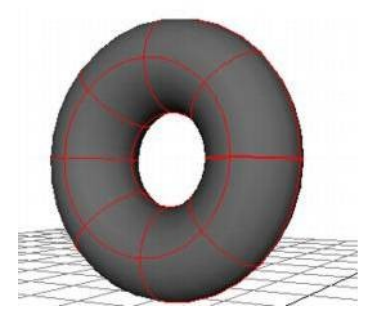

V komponentnem načinu so vidne komponente, ki sestavljajo predmete. V tem načinu delamo • s komponentami. Privzete komponente s katerimi delamo v komponentnem načinu dela so kontrolne točke (CVs).

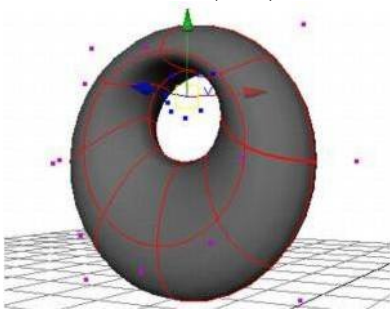

Char test Tran Tran Tran Ri Ri S

SHA ter NPU Ma Star End

Heig Mino

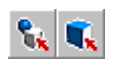

Način dela s predmeti lahko spremenimo z izbiro ene od treh ikon v statusni vrstici.

Prva ikona pomeni, da delamo v predmetnem načinu, druga ikona pa vklopi komponentni način dela. Med načini dela lahko preklapljamo tudi z tipko F8.

#### 5.2. Atributi in vozlišča

#### 5.2.1. Atributi

Vse lastnosti predmetov in komponent so shranjene kot atributi. Kadar modeliramo, animiramo in kako drugače manipuliramo s predmeti posredno ali neposredno spreminjamo atribute. Atribute lahko vidimo ali jih neposredno spreminjamo v oknu za kanale ali v urejevalniku atributov (tipka Ctrl-A).

| hannels C          | Dbject  |     | Transform               | Chase           | loout                 | Chadina                             |
|--------------------|---------|-----|-------------------------|-----------------|-----------------------|-------------------------------------|
| estobject          |         | P   | Transform               | Snape           | input                 | Snading                             |
| iranslate X        | 1       | 1 1 | L uoge l                | - node          | L upde                | L uoge                              |
| ranslate Y         | 1       | 1   |                         |                 |                       |                                     |
| ranslate Z         | 1       |     | Attribute Editor: ter   | tobiect         |                       |                                     |
| Rotate X           | 88.127  |     | L Coloriad Conu         | onun Allebud    |                       |                                     |
| Rotate Y           | 0       |     | in Selected copy i      | ocus Annour     | 63                    |                                     |
| Rotate Z           | 0       | 100 | autobiect testobiectSha | ne I makabler   | hTorust LinitialChadi | ingGroup   Inmhert1                 |
| Scale X            | 1       | 1   | estublect intrototoria  | - I makerida    | oroider   mildioriddi | rigerioup   ramberri                |
| Scale Y            | 1       | 1 . |                         |                 |                       | 5                                   |
| Scale Z            | 1       | 1   | nurbsSurface:           | testobiectSh    | apel                  | Focus                               |
| Visibility         | on      | 1   |                         | 1               |                       |                                     |
| HAPES<br>testobiec | tShape  | 5   | - NURBS Surface H       | listory         |                       | -                                   |
| IPUTS              |         | 1 1 | Min Max Range U         | 0.000           | 4.000                 |                                     |
| makeNur            | bTorus1 |     | Min May Damas M         | 0.000           | 0.000                 |                                     |
| Radius             | 1       | 1   | min max hange v         | 10.000          | 18.000                |                                     |
| start Swee         | 0       | 1   | Spans UV                | 4               | 8                     |                                     |
| ind Sweep          | 360     | 1   | Degree UV               | 3               | 3                     | and the second second second second |
| Degree             | Cubic   | 1   |                         | Production 1988 | 1                     |                                     |
| Sections           | 8       | 1   | Form U                  | Periodic        |                       |                                     |
| Spans              | 4       | 1   | Form V                  | Periodic -      |                       |                                     |
| leight Ratio       | 0.5     | 1   |                         |                 |                       |                                     |
| linor Swee         | 360     | 1   |                         | Attribute       | Editor                |                                     |
| Chann              | el Box  | 1   |                         |                 |                       |                                     |

#### 5.2.2. Vozlišča (nodes)

Vozlišča so osnovni gradniki pri delovanju Maye. Vozlišča so skupine med seboj sorodnih atributov. Na primer atributi, ki določajo transformacijo predmeta so združeni v transformacijkem vozlišču (transform node). Osnovne vrste vozlišč so:

- transformacijska vozlišča (transform nodes), ki določajo položaj predmetov
- vozlišča oblike (shape nodes), ki določajo položaj komponent
- vhodna vozlišča (input nodes), ki določajo kako so predmeti zgrajeni
- vozlišča senčenja (shade nodes), ki določajo materjale za predmete

#### 5.2.3. Graf odvisnosti (dependancy graph)

Graf odvisnosti je zbirka vozlišč, ki so med seboj povezana. Graf odvisnosti nam omogoča ugotavljanje in tudi vzpostavljanje povezav med vozlišči. Graf odvisnosti si lahko ogledamo v oknu Hypergraph (**Window | Hypergraph**).

### 6. Primitivna telesa

Primitivna telesa so že vnaprej pripravljeni predmeti nekaterih osnovnih oblik. Maya nudi osem osnovnih predmetov (primitivov), ki jih lahko uporabimo za nadaljnje oblikovanje predmetov. Ti primitivi so: krogla (sphere), kocka (cube), valj (cilinder), stožec (cone), ravnina (plane), torus, krog (circle) in kvadrat (square). Primitivi so lahko tipa NURBS ali poligonski, dobimo pa jih z "Create NURBS Primitives |..." oz. "Create Polygon Primitives |..."

Preden nek osnovni predmet naredimo, lahko v menujskem oknu (dobimo ga s pritiskom na kockico poleg imena predmeta) določimo njegove lastnosti, kot so natančnost (število krivulj v U in V smeri), stopnjo krivulj (linearne, kubične,...), pa tudi nekatere druge lastnosti; tako lahko npr. namesto cele krogle napravimo polkroglo, določimo nov center predmeta,...

## 7. Osnovne transformacije in pivoti

Med osnovne transformacije sodijo sprememba položaja, orientacije in velikosti v prostoru. Osnovne transformacije lahko izvajamo tako nad predmeti, kakor tudi nad komponentami predmetov.

Osnovne transformacije lahko izvajamo z neposrednim spreminjanjem atributov ali pa s pomočjo transformacijskih orodij. Ta orodja so:

• orodje za premikanje (move tool)

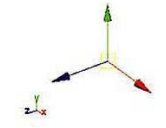

• orodje za obračanje (rotate tool)

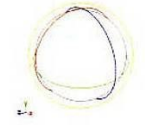

• orodje za povečevanje (scale tool)

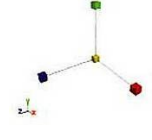

Do orodij za osnovne transformacije lahko pridemo s klikom na ustrezne ikone v orodjarni:

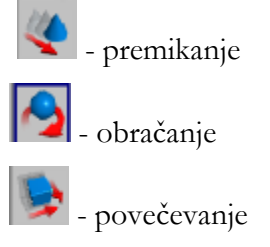

Hitreje pa lahko do orodij pridemo s pritiskom na tipke  $\mathbf{w}$  (premikanje),  $\mathbf{e}$  (obračanje) in  $\mathbf{r}$  (povečevanje).

#### 7.1. Pivoti

Pivoti so točke v prostoru okoli, ki predstavljajo referenčno točka ob izvajanju transformacij (na primer točka okoli se dogaja obračanje predmeta). Vsaka osnovna transformacija ima svojo pivotno točko. Pivotno točko lahko spreminjamo s pritiskom na tipko **Insert**, medtem ko imamo izbrano katero od orodij za osnovne transformacije. Potem ko smo jo premaknili se vrnemo nazaj v normalen način dela s ponovnim pritiskom na tipko **Insert**.